# **SGSU Admission Portal**

URL : https://admission.sgsuportal.in

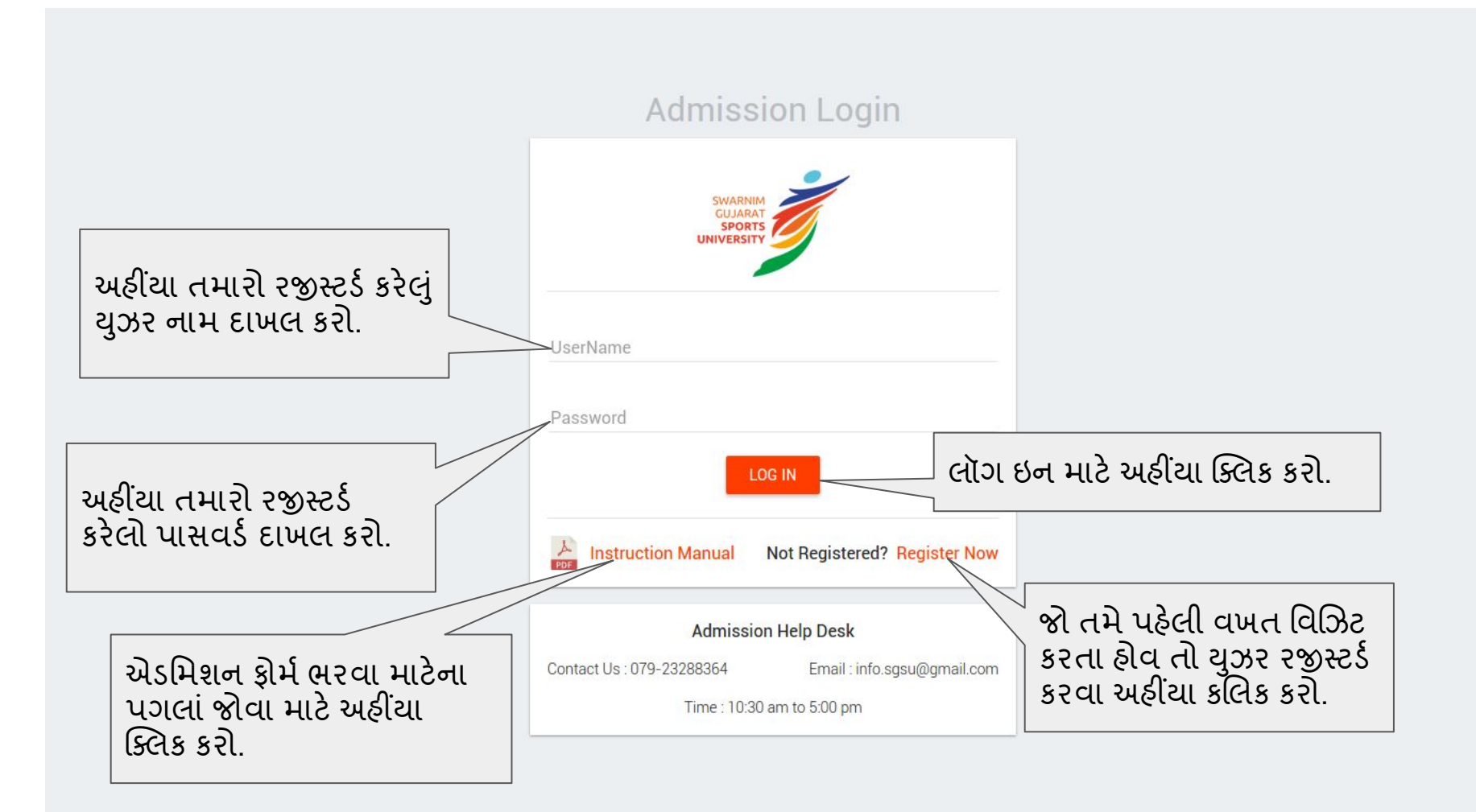

## Admission Registration

![](_page_2_Picture_1.jpeg)

A Confirm Password \*

CANCEL

SUBMIT

અહીં દર્શાવેલ બધી વિગતો દાખલ કરી સબમિટ બટન પર ક્લિક કરો.

# યુઝર લોગીન કર્યા પછી તેમના રજીસ્ટર્ડ મોબાઈલ પર OTP મોકલ્યા બાદ આ સ્ક્રીન ઓપન થશે.

![](_page_3_Figure_1.jpeg)

#### Swarnim Gujarat Sports University (Admission Portal)

એડમિશન ફોર્મ માં લૉગ ઇન કર્યા બાદ ઉપર દર્શાવેલ ફોર્મ ખુલશે. કોર્ષ સેવ કરવા અને બીજા ટેબ પર જેવા માટે નેક્સટ બટન પર ક્લિક કરો

# જો કોર્ષ પોસ્ટ ગ્રેબ્યુએટ ડિપ્લોમા ઈન સ્પોર્ટ કોચિંગ પસંદ કર્યો હશે તો અહીં દર્શાવેલ કોર્ષ સ્પેશિયલાઇઝેશન ફોર્મ ખુલશે.જે કોર્ષમાં સ્પેશિયલાઇઝેશન કરવું હોય એ પસંદ કરી સેવ કરવા અને બીજા ટેબ પર જવા માટે નેક્સટ બટન પર ક્લિક કરો

#### NEXT >

#### Admission Form T2018ADM0001

COURSE

#### Admission open for 2018-19 (Certificate Courses)

- Certificate Course in Pool operator
- Certificate Course in First-aid and AED intro
- Certificate Course in Life quard
- Certificate Course in Life saver

Admission open for 2019-20 (Certificate Courses)

- Certificate Course in Sports Nutrition
- Certificate Course in Fundamental Nutrition
- Certificate Course in Clinical Nutrition

| Admission                                                   | Form                                                     |                   |         |           |              |          |
|-------------------------------------------------------------|----------------------------------------------------------|-------------------|---------|-----------|--------------|----------|
| COURSE                                                      | ELIGIBILITY                                              | GENERAL           | CONTACT | EDUCATION | ACHIEVEMENTS | DOCUMENT |
| Select Elig<br>Any C<br>Other<br>Enter Full Deg<br>Bachelor | ibility<br>Graduation and Sp<br>ree Name *<br>of Science | oorts Participati | on      |           |              |          |
|                                                             |                                                          |                   |         |           |              | NEXT >   |

ચોગ્યતા પસંદ કરી સેવ કરવા અને બીજા ટેબ પર જવા માટે નેક્સટ બટન પર ક્લિક કરો.

#### Swarnim Gujarat Sports University (Admission Portal)

| ou have selected colleges in fol<br>hoice 1 - Dr. Subhash College<br>hoice 2 - Degree College of Ph<br>ull Name*<br>'HAKKAR VIDHI HARESHBHAI | owing choice order :<br>of Physical Education<br>ysical Education, Mah | Junagadh<br>emdavad           |        |                                           | SELECT COLLEGES |                                                      |
|----------------------------------------------------------------------------------------------------|------------------------------------------------------------------------|-------------------------------|--------|-------------------------------------------|-----------------|------------------------------------------------------|
| Please enter your name as per y                                                                                                    | our H.S.C. Marksheet)                                                  |                               |        |                                           |                 | typload Photo∗                                       |
| umame"                                                                                                    |                                                                        | Name *                        |        | Father's Name '                           |                 | Photo is compulsory for submission of admission form |
| IANKIBEN<br>ender*<br>iemale                                                                                                    | •                                                                      | Marital Status '<br>Unmarried |        | Nationality *<br>Indian<br>Date of Birth* |                 |                                                      |
| )pen                                                                                                    |                                                                        | HINDU                         |        | 14/06/2019 💌                              |                 |                                                      |
|                                                                                                    | Height                                                                 |                               | Weight |                                           |                 |                                                      |
| ualification                                                                                                    | 5                                                                      |                               | 55     |                                           | Occupation      | Father's Occupation                                  |
| Is currently Working?                                                                                                    |                                                                        |                               |        |                                           |                 |                                                      |
| ob Type "                                                                                                    |                                                                        |                               |        |                                           |                 |                                                      |

| COURSE                                                                                      | COURSE SPECIALIZATION                               | ELIGIBILITY                  | GENERAL C                        | ONTACT EDUCATIO                              | ON ACHIEVEMENTS DOCUMENT               |
|---------------------------------------------------------------------------------------------|-----------------------------------------------------|------------------------------|----------------------------------|----------------------------------------------|----------------------------------------|
| ermanent A                                                                                  | ddress                                              |                              |                                  |                                              |                                        |
| Flat/House No                                                                               | Street/Society Name                                 |                              |                                  | City •                                       |                                        |
| F-101                                                                                       | Bhavin flat                                         |                              |                                  | Ahmadabad City                               |                                        |
|                                                                                             | 5/15                                                |                              | 12/25                            |                                              |                                        |
| Enter Landmark                                                                              |                                                     |                              |                                  | District *                                   |                                        |
| naranpura                                                                                   |                                                     |                              |                                  | Anmedabad                                    |                                        |
| Pincode *                                                                                   |                                                     |                              |                                  | States *                                     | Country *                              |
| 380013                                                                                      |                                                     |                              |                                  | GUJARAT                                      | INDIA                                  |
| 000010                                                                                      |                                                     |                              |                                  |                                              |                                        |
| Address for<br>As Above <sup>4</sup><br>Flat/House No<br>F-101                              | Communication<br>Street/Society Name<br>Bhavin flat | વિદ્યાર્થીની સ<br>બીજા ટેબ પ | મંપર્ક ફોર્મમાં<br>૨ જવા માટે વ  | દર્શાવેલ બધી િ<br>નેક્સટ બટન પ               | વેગતો ભરી સેવ કરવા અને<br>ર ક્લિક કરો. |
| Address for<br>As Above<br>Flat/House No<br>F-101<br>Enter Landmark                         | Street/Society Name<br>Bhavin flat                  | વિદ્યાર્થીની સ<br>બીજા ટેબ પ | સંપર્ક ફોર્મમાં<br>ાર જવા માટે વ | દર્શાવેલ બધી િ<br>નેક્સટ બટન પ               | વેગતો ભરી સેવ કરવા અને<br>ર ક્લિક કરો. |
| Address for<br>As Above?<br>Flat/House No<br>F-101<br>Enter Landmark<br>naranpura           | Street/Society Name<br>Bhavin flat                  | વિદ્યાર્થીની સ<br>બીજા ટેબ પ | સંપર્ક ફોર્મમાં<br>૨૨ જવા માટે વ | દર્શાવેલ બધી િ<br>નેક્સટ બટન પ<br>Ahmedabad  | વેગતો ભરી સેવ કરવા અને<br>ર ક્લિક કરો. |
| Address for<br>As Above<br>Flat/House No<br>F-101<br>Enter Landmark<br>naranpura<br>Pincode | Street/Society Name<br>Bhavin flat                  | વિદ્યાર્થીની સ<br>બીજા ટેબ પ | સંપર્ક ફોર્મમાં<br>ાર જવા માટે વ | દર્શાવેલ બધી વિ<br>નેક્સટ બટન પ<br>Ahmedabad | વેગતો ભરી સેવ કરવા અને<br>ર ક્લિક કરો. |

| Admission Form             |                         |                  |              |              |               |
|----------------------------|-------------------------|------------------|--------------|--------------|---------------|
| COURSE COURSE SPECIALIZ    | ATION ELIGIBILITY GENER | AL CONTACT       | EDUCATION    | ACHIEVEMENTS | DOCUMENT      |
| Degree                     | University/Board*       | Year of passing* | Percentage / | CGPA*        | Grade / Class |
| S.S.C                      | GSEB                    | 2007             | * 7.5        |              | A             |
| H.S.C.(10+2) or equivalent | GSHEB                   | 2009             | * 8.9        |              | A+            |
| Bachelors Degree           | SGSU                    | 2013             | • 6.5        |              | В             |
|                            |                         |                  |              |              | NEXT >        |

એષ્ન્યુકેશન વિગતો દાખલ કરવા ઉપર દર્શાવેલ ફોર્મ માં બધી વિગતો ભરી સેવ કરવા અને બીજા ટેબ પર જવા માટે નેક્સટ બટન પર ક્લિક કરો.

| COURSE E        | LIGIBILITY | GENERAL                                         | CO   | NTACT EDUCA                                            | TION | ACHIEVEMENTS EXTER                | RNAL EXAM DO                                                 | CUMENT                                        |                                                  |
|-----------------|------------|-------------------------------------------------|------|--------------------------------------------------------|------|-----------------------------------|--------------------------------------------------------------|-----------------------------------------------|--------------------------------------------------|
| ports Achieve   | ments      |                                                 |      |                                                        |      |                                   |                                                              |                                               |                                                  |
| Name of the Gar | me H       | ighest Participa                                | tion | Single/Team Game                                       | е    | Compitition Name                  | Rank/Position                                                | Month & Year                                  |                                                  |
| TENNIS          | Ir         | nternational                                    | *    | Single                                                 | *    | KHEL MAHA KHUMBH                  | 1ST                                                          | October 👻                                     | 2008 -                                           |
| ther Achiever   | aanta      |                                                 |      |                                                        |      |                                   |                                                              |                                               | ADD MORE +                                       |
| ther Achieven   | nents      | Month                                           |      | Year                                                   |      |                                   |                                                              |                                               | ADD MORE +                                       |
| other Achieven  | nents      | Month<br>February                               | *    | Year<br>1991 -                                         |      | અચિ                               | વમેન્ટ વિગતે                                                 | ો દાખલ ક                                      | ADD MORE +<br>રવા ઉપર                            |
| Other Achieven  | nents      | Month<br><b>February</b><br>Month               | *    | Year<br>1991 •<br>Year                                 |      | અચિ<br>દર્શા વે                   | વમેન્ટ વિગતે<br>ોલ ફોર્મ માં બ                               | ો દાખલ ક<br>નધી વિગત્                         | ADD MORE +<br>રવા ઉપર<br>તો ભરી સેવ              |
| Other Achieven  | nents      | Month<br>February<br>Month<br>February          | *    | Year<br>1991 <b>*</b><br>Year<br>1990 <b>*</b>         |      | અચિ<br>દર્શાવ<br>કરવા<br>ને ક્સ્સ | વમેન્ટ વિગતે<br>ોલ ફોર્મ માં બ<br>અને બીજા ટે<br>ટ બટન પર વિ | ો દાખલ ક<br>નધી વિગત<br>બ પર જવ<br>ક્લેક કરો  | ADD MORE +<br>રવા ઉપર<br>તો ભરી સેવ<br>ત્રા માટે |
| Other Achieven  | nents      | Month<br>February<br>Month<br>February<br>Month | *    | Year<br>1991 <b>~</b><br>Year<br>1990 <b>~</b><br>Year |      | અચિ<br>દર્શાવે<br>કરવા<br>નેક્સ   | વમેન્ટ વિગત<br>ોલ ફોર્મ માં બ<br>અને બીજા ટે<br>ટ બટન પર (   | ો દાખલ ક<br>નધી વિગત<br>બ પર જવ<br>ક્લેક કરો. | ADD MORE +<br>રવા ઉપર<br>તો ભરી સેવ<br>તા માટે   |

| Admission   | Form                |               |         |           |              |               |          |        |
|-------------|---------------------|---------------|---------|-----------|--------------|---------------|----------|--------|
| COURSE      | ELIGIBILITY         | GENERAL       | CONTACT | EDUCATION | ACHIEVEMENTS | EXTERNAL EXAM | DOCUMENT |        |
| Select Exte | rnal Exam Give      | en<br>t (NET) |         |           |              |               |          |        |
| State I     | Eligibility Test (S | ET)           |         |           |              |               |          | NEXT > |

જો તમે ડૉક્ટર ઓફ ફિલોસોફી કોર્ષ પસંદ કર્યોં હશે તો બાહ્ય પરીક્ષા ફોર્મ ખુલશે.બાહ્ય પરીક્ષા આપેલ હોય તો એ પસંદ કરી સેવ કરવા અને બીજા ટેબ પર જવા માટે નેક્સટ બટન પર ક્લિક કરો.

### Swarnim Gujarat Sports University

| Admission Form                                                                  |                                                                                     |
|---------------------------------------------------------------------------------|-------------------------------------------------------------------------------------|
| COURSE ELIGIBILITY GENERAL CONTACT EDUCATION                                    | ACHIEVEMENTS DOCUMENT                                                               |
| Required Documents<br>Government Approved Photo Identity Proof<br>Election card | ડેોક્યુમેન્ટ અપલોડ કરવા<br>અહીંયા ક્લિક કરો.                                        |
| HSC                                                                             | 1 Upload 🕜                                                                          |
| GRADUATION                                                                      | ± Upload બધી વિગતો ભર્યા પછી ફોર્મ સબમિટ કરવા                                       |
| MASTER                                                                          | સબામટ બટન પર ાક્લક કરા. ફામ સબામટ<br>કર્યા પછી વિગતોમાં ફેરફાર નહિ થાય.<br>± Upload |
| After submitting form, you will not be able to change any data.                 | SUBMIT                                                                              |

| Admission Form T2018ADM0001                                               | Submission Confirmation                                                                                                    |                                                               |
|---------------------------------------------------------------------------|----------------------------------------------------------------------------------------------------|---------------------------------------------------------------|
| COURSE ELIGIBILITY GENERAL CONTACT                                        | Demand Draft                                                                                                    |                                                               |
| Required Documents Government Approved Photo Identity Proof Election card | Admission fees to be paid by Demand Draft in favour of <b>"The<br/>Registrar, Swarnim Gujarat Sports University"</b> .<br>Amount Rs.<br>250 |                                                               |
| HSC                                                                       | Date (DD/MM/YYYY) · Draft No. ·<br>01/05/2018 • DD0002                                                                                      |                                                               |
|                                                                           | Name of the Bank *<br>Bank of baroda                                                                                                    | ઉપર ની વિગતો ભર્યા પછી, ચેક બોક્સ                             |
| After અહીંયા આપેલ ચેક<br>બોક્સ સિલેક્ટ કરો                                | Branch * Branch Code *<br>bhuj kutch X00011                                                                                                 | પર ક્લિક કરી ભરેલી વિગતો સબમિટ<br>કરવા સબમિટ બટન પર ક્લિક કરો |
|                                                                           | I here by declare that I have completely checked this for and all details are correct according to my knowledge.                            |                                                               |
|                                                                           | CANCEL SUBMIT                                                                                                    |                                                               |

| Select Payment Category *      | Admission-Fees-Grad-PG-Rs V |              |
|--------------------------------|-----------------------------|--------------|
| Admission-Form-Number          |                             |              |
| Course *                       | Select Course               |              |
| College-Department *           | Select College-Department * |              |
| Admission-Fees-Grad-PG-Rs250 * | 250                         | Fixed:Rs.250 |
|                                |                             |              |
|                                |                             |              |
| Remarks                        | L                           |              |

- · Please cross check your admission form number.
- · Note-down the transaction number and add the same to admission from submission tab.

Please enter your Name, Date of Birth (For Personal Banking) / Incorporation (For Corporate Banking) & Mobile Number. This is required to reprint your e-receipt / remittance(PAP) form, if the need arises.

Back

| Name *                                 |       |
|----------------------------------------|-------|
| Date Of Birth / Incorporation *        |       |
| Mobile Number *                        |       |
| Enter the text as shown in the image * | B8E55 |

ઉપર ની વિગતો ભર્યા પછી ,ફોર્મ સબમિટ કરવા સબમિટ બટન પર ક્લિક કરો .

![](_page_14_Picture_0.jpeg)

# SWARNIM GUJ SPORTS UNI GANDHINAGAR

GANDHINAGAR,, GANDHINAGAR-382022

#### Verify details and confirm this transaction

| Admission-Fees-Grad-PG-Rs250 |
|------------------------------|
| gd123                        |
| BPEd                         |
| Department of Sports Science |
| 250                          |
| INR 250.00                   |
| payment done                 |
|                              |

ઉપરની વિગતોની ચકાસણી કર્યા બાદ આગળ જવા Confirm બટન પર ક્લિક કરો.

Please ensure that you are making the payment to the correct payee. 

![](_page_14_Picture_7.jpeg)

State Bank MOPS Multi Option Payment System

![](_page_15_Picture_1.jpeg)

| Net Banking                                                                                                    |                                                                     |                                                                                                    |
|----------------------------------------------------------------------------------------------------|---------------------------------------------------------------------|----------------------------------------------------------------------------------------------------|
| State Bank of India<br>Bank Charges: Rs 11.5<br>Click Here                                                                                 | Other Banks Internet Banking<br>Bank Charges: Rs 17.7<br>Click Here |                                                                                                    |
| Card Payments                                                                                                    |                                                                     |                                                                                                    |
| This payment mode is not available between 23:30 hours IST and 00:3<br>State Bank ATM-cum-Debit Card<br>Bank Charges: Rs 0.0<br>Click Here | Other Banks Debit Cards<br>Bank Charges: Rs 0.0<br>Click Here       | પેમૅન્ટ ની ચુકવણી કરવા ઉપર આપેલા<br>વિકલ્પમાંથી ચોગ્ય વિકલ્પ પસંદ કરી                                          |
| Other Payments Modes                                                                                                    |                                                                     | Click Here બટન પર ક્લિક કરો.                                                                                   |
| SBI Branch<br>Bank Charges: Rs 59.0<br>Click Here                                                                                          | NEFT/RTGS<br>Bank Charges: Rs 15.0<br>Click Here                    | UPI is not available between 22:30 hours IST and 23:30 hours IST<br>UPI<br>Bank Charges: Rs 11.5<br>Click Here |

| Merchant           | SBCSBIDEBITCARD | Website    | https://onlinesbi.com |                   |
|--------------------|-----------------|------------|-----------------------|-------------------|
| Amount             | Rs 250.00       | Track Id   | DUA8337714            |                   |
| Pay by             |                 |            | Change F              | Payment Type      |
| Debit Card         |                 |            |                       |                   |
| Card Number        |                 |            |                       |                   |
| Expiry Date        | MM T YYYY       | • @        |                       |                   |
| Card Holders Name  |                 |            |                       |                   |
| cvv                |                 |            | તમારા ક્રેડિટ કાર્ડ   | કે ડેબિટ કાર્ડ_ની |
| Type the character | 5 ј ү           | W62 🤹 🔞    | વિગતો ભરી Pay         | બટન પર ક્લિક કરો. |
|                    |                 | Pay Cancel |                       |                   |

![](_page_16_Picture_1.jpeg)

![](_page_16_Picture_2.jpeg)

![](_page_17_Picture_0.jpeg)

State Bank Collect

#### State Bank Collect - State Bank Mops

![](_page_17_Figure_3.jpeg)

Privacy Statement | Disclosure | Terms of Use